COE Dashboard link https://www.mtsu.edu/education/licensure-assessment-dashboards.php

Once logged in, you may select the 'Blue' button for either edTPA or Praxis. You may select the tabs circled in blue at upper left as well

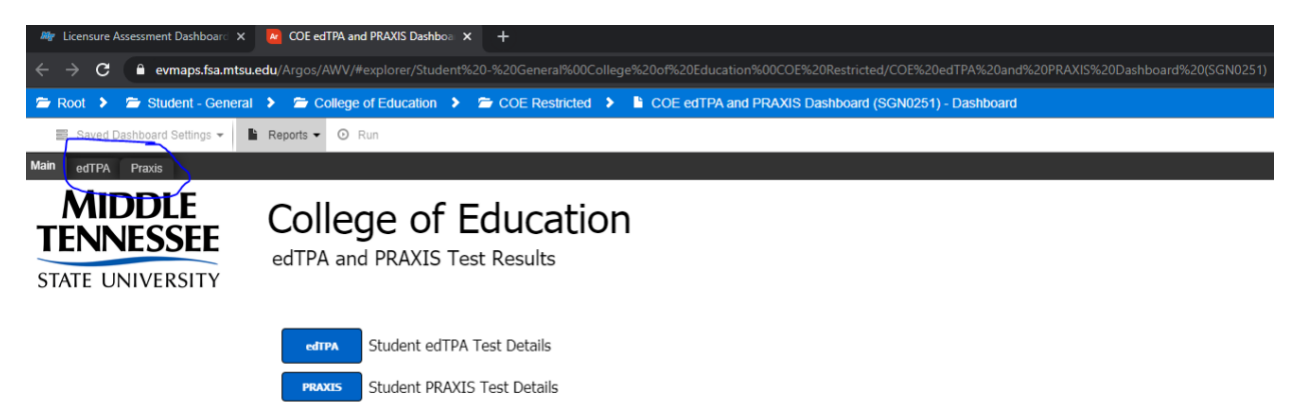

You may change the date by clicking in the box, and you may select the Major Code, Field Code, edTPA Field Description(s) or leave it as the default for All Programs and All Field Codes, then click the 'Get Data' button

|                                                                                                    | -,                                           | ·····                                                                                                    | ·                                                                                                    |                                                                                                    |
|----------------------------------------------------------------------------------------------------|----------------------------------------------|----------------------------------------------------------------------------------------------------|----------------------------------------------------------------------------------------------------|----------------------------------------------------------------------------------------------------|
| Beginning Test Date: 01/01/20                                                                                                    | 016 🗰                                        | Ending Test Date:                                                                                                    | 12/10/2020                                                                                                    |                                                                                                    |
| Major Code:<br>All Programs<br>ADSU - Administration & Supervisi<br>AGBS - Agribusiness<br>ALSI - Assessment, Lrn & Sch Imp<br>ANSC - Animal Science<br>ARED - Art Education<br>ARHI - Art History<br>BIOL - Biology<br>BIOL - Biology                    | ion<br>prvmnt                                | d Code:<br>All Field Codes<br>001-Elementary Literacy<br>002-Elementary Mathem<br>003-Secondary English-L<br>004-Secondary History/S<br>005-Secondary Mathema<br>006-Secondary Science<br>011-Physical Education<br>012-Special Education                                                                       | atics<br>anguage Arts<br>iocial Studies<br>tics                                                                                     | edTPA Field Description(s):<br>All Field Descriptions<br>Elementary Literacy (001 )<br>Elementary Mathematics (002 )<br>Secondary English & Language Arts (0C V |
| Select Individual Student (name or ID)<br>Banner ID (M#):<br>Enter a few letters from the first<br>name or indkrame:<br>Enter a few letters from last name:<br>Or - Select Students by Test Date Range a<br>Beginning Test Date: [08/24/2020] Ending Test | or<br><b>nd Major</b><br>st Date: 12/10/2020 | Get Data<br>Bitor Code:<br>BIED: Buinness Education<br>OFEM - Chemistry<br>COSC - Computer Science<br>Cort - Community & Public Health<br>CUD - Curriculum & Intel/Ed Leaderh<br>CUT - College & University Teaching<br>EACH - Early Unidhood Education<br>ENGL - English<br>ESECO. Examine & Concurrer Studier | Field Code:<br>All Field Code:<br>001-Elementar<br>003-Secondar<br>005-Secondar<br>005-Secondar<br>012-Special Ec<br>012-Special Ec | s Literacy:<br>y Mathematics<br>y History/Social Studies<br>y History/Social Studies<br>y Hathematics<br>y Science<br>ducation<br>ducation                      |

You may search an individual student as well. Please be sure you enter the First Name and Last Name of the student if you do not have their M# in order to show only the particular student you are searching for

М

| /idual Student (name or ID)                                                                                                    |      |  |  |  |  |  |  |  |
|----------------------------------------------------------------------------------------------------|------|--|--|--|--|--|--|--|
| Banner ID (M#): or                                                                                                    |      |  |  |  |  |  |  |  |
| few letters from the first<br>name or nickname: cailey                                                                                                    |      |  |  |  |  |  |  |  |
| w letters from last name: apple                                                                                                    |      |  |  |  |  |  |  |  |
| tudents by Test Date Range and Major                                                                                                    |      |  |  |  |  |  |  |  |
| e: 01/01/2016 🗰 Ending Test Date: 12/11/2020 🗰                                                                                                    | i    |  |  |  |  |  |  |  |
|                                                                                                    |      |  |  |  |  |  |  |  |
|                                                                                                    |      |  |  |  |  |  |  |  |
| ecords with Banner Data (if matched)                                                                                                    | _    |  |  |  |  |  |  |  |
| Name Prefix First Name Middle Last Name Nam                                                                                                    | ie : |  |  |  |  |  |  |  |
| Cailey Paige Apple                                                                                                    |      |  |  |  |  |  |  |  |
|                                                                                                    |      |  |  |  |  |  |  |  |
|                                                                                                    |      |  |  |  |  |  |  |  |
| idual Student (name or ID)                                                                                                    | 110  |  |  |  |  |  |  |  |
| Banner ID (M#): or                                                                                                    |      |  |  |  |  |  |  |  |
| ew letters from the first                                                                                                    |      |  |  |  |  |  |  |  |
| name or nickname:                                                                                                    |      |  |  |  |  |  |  |  |
| v letters from last name: app                                                                                                    |      |  |  |  |  |  |  |  |
| tudents by Test Date Range and Major                                                                                                    |      |  |  |  |  |  |  |  |
| :: 01/01/2016                                                                                                    | ון   |  |  |  |  |  |  |  |
|                                                                                                    | 1    |  |  |  |  |  |  |  |
| all                                                                                                    |      |  |  |  |  |  |  |  |
| ecords with Banner Data (if matched)                                                                                                    |      |  |  |  |  |  |  |  |
| Name Prefix First Name Middle Last Name Name                                                                                                    | e S  |  |  |  |  |  |  |  |
| Cailey Paige Apple                                                                                                    |      |  |  |  |  |  |  |  |
|                                                                                                    |      |  |  |  |  |  |  |  |
|                                                                                                    |      |  |  |  |  |  |  |  |
|                                                                                                    |      |  |  |  |  |  |  |  |
|                                                                                                    |      |  |  |  |  |  |  |  |
| Select Individual Student (name or ID)                                                                                                    |      |  |  |  |  |  |  |  |
| Select Individual Student (name or ID)<br>Banner ID (M#): M01327494                                                                                                    | or   |  |  |  |  |  |  |  |
| Select Individual Student (name or ID)<br>Banner ID (M#): M01327494<br>Enter a few letters from the first<br>name or nickname:                                                                                                    | or   |  |  |  |  |  |  |  |
| Select Individual Student (name or ID)   Banner ID (M#): M01327494   Enter a few letters from the first name or nickname:   Enter a few letters from last name:                                                                                       | or   |  |  |  |  |  |  |  |
| Select Individual Student (name or ID)   Banner ID (M#): M01327494   Enter a few letters from the first name or nickname: Enter a few letters from last name:   Enter a few letters from last name: Or - Select Students by Test Date Bange and Major | or   |  |  |  |  |  |  |  |

## Select Indivi

Enter a fe

Enter a few

## Or - Select St

Beginning Test Date:

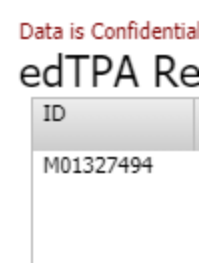

You may download the data by clicking the 'Rotating Gear' icon at bottom right corner, and select Export All to CSV

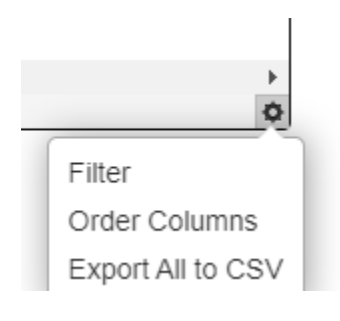

| Expo       | rt Data                     |                             | ×     |
|------------|-----------------------------|-----------------------------|-------|
| +          | • © ×                       |                             |       |
| -          | SPBPERS_PIDM                |                             | •     |
|            | ID                          |                             |       |
|            | Name Prefix                 |                             |       |
|            | First Name                  |                             |       |
|            | Middle                      |                             |       |
|            | Last Name                   |                             |       |
|            | Name Suffix                 |                             | •     |
| <b>~</b> W | rite Headers                | Use format "Variable.Field" |       |
|            | ciude byte order mark (BOM) |                             |       |
|            |                             | ◆ Cancel                    | Apply |

You may uncheck the boxes for the headers you do not need or leave it as is, and click 'Apply'

The file should pop up at bottom left, and double click it to open

1 item

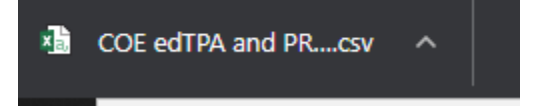